# Re:lationとの連携設定

## Re:lationとの連携設定方法

Re:lationに届いたメールから外部サイトを開くための設定です。 設定は、管理者のみ可能です。

| Re:lation 受信箱     |                           | 🔟 🖽 🐥 🕼 😳 🕶 📘 🔹                                                                                                    |
|-------------------|---------------------------|----------------------------------------------------------------------------------------------------|
| 📮 未対応             | □ C =                     | 1-25 / 506 く > status:open 個人設定                                                                                                    |
| ₩ 新規作成 ▼          | □ (+) 個人設定                |                                                                                                    |
| 未対応               | □ 2 システム設                 | 定                                                                                                    |
| 確認待ち              | עקב=> (+)                 |                                                                                                    |
| ✓ 対応元了 ✓ 対応不要     | <ul> <li>ログアウト</li> </ul> | The second second second second second second second second second second second second second second second se                                                                                                    |
| カテゴリ ヘ            |                           | NAMES INVESTIGATION CONTRACTORS IN CONTRACTORS<br>INC.                                                                                                    |
| すべてのメッセージ<br>予約済み |                           | Brite Addition and Addition and Addition |
| 下書き<br>迷惑メール      | □ (+) 🗮                   | New York (2010) 103-003-003-00400000-0000-0000-00000000-00000000                                                                                                    |
| ゴミ箱               |                           | 1470347879-070-01088.0000                                                                                                    |
| クエリ - + 日分が担当の未対応 |                           | Meddyned X241279.com/s000-99806089-0003yes-10-4<br>Site                                                                                                    |

【1】右上の[ ]をクリックします。 【2】[システム設定]をクリックします。

| З       | 受信箱         | 使用中 (1 / 11)               |  |
|---------|-------------|----------------------------|--|
|         | ユーザ         | 受信箱 📕                      |  |
|         | ご契約中のプラン内容  | 4 0                        |  |
|         |             | 転送アドレス                     |  |
|         |             | 作成日<br>2017/02/20 16:12:23 |  |
| 【3】[受信] | 箱1をクリックします。 |                            |  |

【4】[受信箱ID]が表示されますので、こちらを確認してください。

| Re:lation 受信箱                            | ☆ 受信箱       | <u>lat</u>     | L 🗈 🔶 <table-cell></table-cell> | <b>a</b>           |
|------------------------------------------|-------------|----------------|---------------------------------|--------------------|
| ■ 未対応                                    | - C -       | 1-25 / 201 < > | status:open                     | 5 👷                |
| ₩ 新規作成 ▼                                 |             | ダッシュボード        |                                 | タッシュホート<br>アドレス帳   |
| ↓ 未対応                                    |             | アドレス帳          | 10000000                        | フレーズ設定<br>テンプレート設定 |
| <ul> <li>(い) 保留</li> <li>確認待ち</li> </ul> |             | フレーズ設定         |                                 | 自動ルール設定<br>送受信設定   |
| ✓ 対応完了 ✓ 対応元面                            |             | テンプレート設定       | Prin-fa-2 Januar                | メッセージ環境設定<br>権限設定  |
| カテゴリ ・                                   |             | 日動ルール設定 送受信設定  | nalising a sur                  | 個人設定<br>システム設定     |
| すべてのメッセージ<br>予約済み                        | □ (+) 📫 🛛 6 | メッセージ環境設定      |                                 | ura.               |
| 下書き<br>述惑メール                             |             | 権限設定           |                                 | _                  |
| ゴミ箱                                      |             | 個人設定           | "REAL OF DESIGN                 |                    |
| クェリ ・ ・ +<br>【5)が若性のギアアイコ                | コンをクリックします。 | システム設定         | LTEA BOOK DOG                   | 968                |

【6】[メッセージ環境設定]をクリックします。

| Re:lation                             | <b>受信箱  ☆</b> 受信箱                 | ini 🖽 👘 🍦 🔯 💼 🚥                                                                                                    |
|---------------------------------------|-----------------------------------|----------------------------------------------------------------------------------------------------|
| 🄅 メッセージ環境設                            | 注                                 | 单                                                                                                    |
| 🎽 新規作成                                | •                                 |                                                                                                    |
| 🔜 未対応                                 | メール作成画面設定                         | 外部システム連携 (2) 7 +                                                                                                    |
| () 保留                                 | チケット一覧表示設定                        | toony-mediates                                                                                                    |
| <ul><li>確認待ち</li><li>✓ 対応完了</li></ul> | 署名                                | defense of the set of the set of   |
| ★ 対応不要                                | ヨベル                               | NET Manmacardt gegenen omgegendes plet                                                                                                    |
| カテゴリ ・                                | 保留理由                              | Inc. and I - CA (CTR)-CO-<br>Inc. I - SERVICE AND THE SAME PROPERTY AND THE SAME PARTY AND THE SAME PARTY AND |
|                                       | 8 外部システム連携設定                      | Geotoper#EK :                                                                                                    |
| 『雪さ<br>迷惑メール                          | エクスポート                            | PED9-P-07                                                                                                    |
| ゴミ箱<br>クエリ ・<br>フィー・テレーマロー・コーニ        | +                                 | terez an<br>1911<br>1917 - Maria Annald, grap y Anna and Annager Annia plan at y                                                                                                    |
| ₹♪ [ント部ンスフ<br>8】新規作成す                 | 「ム理携設正」をクリックしま<br>「るには[+]をクリックします | 59.                                                                                                    |

| _ [                    |                             |                   | ×   |
|------------------------|-----------------------------|-------------------|-----|
| 9                      | 名前                          |                   |     |
|                        | GoQSystem                   |                   | ~   |
|                        | 文字エンコーディング                  |                   |     |
|                        | EUC-JP                      |                   | ~   |
|                        | 送信方法 (HTTP Method)          |                   |     |
|                        | GET                         |                   | ~   |
|                        | URL                         |                   |     |
|                        | https://order.goqsystem.com | n/goq21/index.php | ~   |
|                        | バラメータ(キー = 値)               |                   |     |
|                        | 1 srh_email                 | = メールアドレス         | ✓ × |
|                        | 2 page                      | = 1               | ✓ × |
|                        | 3 s_day_type                | = a5              | ✓ × |
|                        | 4 search                    | = 絞り込み表示          | ✓ × |
| パラメータを追加する             | 5 stat                      | = 12              | ✓ × |
| メールアドレス                | パラメータを追加する                  |                   |     |
| 固定值                    | *                           | 10                | 存   |
| 9】以下の項目どおりに設定し、登録を行って下 |                             |                   |     |

異なった設定で登録した場合、GoQSystem受注管理とRe:lationの連携が正常に行われません。

フォームに入力する内容は、手入力または以下の項目をコピーして貼り付けてください。

受注管理画面を新デザインでご利用されている場合は下記をご入力ください

| 名前                 |  |
|--------------------|--|
| 文字エンコーディング         |  |
| 送信方法 (HTTP Method) |  |
| URL                |  |

受注管理画面を旧デザインでご利用されている場合は下記をご入力ください

| 名前                 |  |
|--------------------|--|
| 文字エンコーディング         |  |
| 送信方法 (HTTP Method) |  |
| URL                |  |

#### パラメータ (キー = 値)

| パラメーター名 | パラメータキー |  |  |
|---------|---------|--|--|
|         |         |  |  |
|         |         |  |  |

#### パラメータの入力フォームが足りない場合は [パラメータを追加する]から[固定値]をクリックして下さい。

パラメータの[1:メールアドレス]を消してしまった場合は パラメータを追加する際に必ず[メールアドレス]を選択して下さい。 この時[固定値]を選択するとうまく作動しない場合があります。

【10】入力が完了しましたら [保存] をクリックしてください。 すると、届いたメールの[関連するお客様情報] に [外部システム] のリンクが表示されます。 設定した名称のリンクをクリックすると、GoQSystem受注管理画面が開きます。

以上でRe:lation側の設定は完了です。

### GoQSystemでの初期設定方法

| 受注管理                                                                                                    |                                                   |
|----------------------------------------------------------------------------------------------------|---------------------------------------------------|
| [1] <u>API処理一覧</u> [2] 受注一覧 [3] <u>データ取込</u> [4] <u>データ書出</u> [5                                                                                                    | ]受注登録[6]カード決済[7] 回担候補一覧[8] 自動処理[9] の<br>[10] 各種設定 |
| Annual of a second second seco | [10] <u>各種設定</u>                                  |
| GoQSystem初期設定                                                                                                    |                                                   |
| ホーム 契約者情報 配達業者設定 モール選択 支払い方法                                                                                                    | モール詳細設定モール配送伝源 その代 2 オブション設定                      |
| オプション設定メニュー<br>拡張サービスの設定を行います。                                                                                                    |                                                   |
|                                                                                                    |                                                   |
| その他システム                                                                                                    |                                                   |
| モール出品 CSV消費税変換ツール<br>CSVを取り込んで、項目の金額を新消費税対応に一括変更して、新しいCSVを出力します。                                                                                                    |                                                   |
| 3 <b>外部システム連携</b>                                                                                                    |                                                   |
| 【1】GoQSystemにログインし、各種設定をクリックしま                                                                                                    | <b>ब</b> ्                                        |
| 【2】[オプション]をクリックします。                                                                                                    |                                                   |

【3】[外部システム連携]をクリックします。

| GoQSystem初期設定                                                                         |                                |                              |                              |             |         |             |       |         |
|---------------------------------------------------------------------------------------|--------------------------------|------------------------------|------------------------------|-------------|---------|-------------|-------|---------|
| ホーム                                                                                   | 契約者情報                          | 配達業者設定                       | モール選択                        | 支払い方法       | モール詳細設定 | モール配送伝票     | その他設定 | オプション設定 |
|                                                                                       | TEXT 拡張り                       | プ <b>ション設</b> び<br>サービスの設定を行 | <b>定</b><br><sub>えいます。</sub> |             |         |             |       |         |
| Mai                                                                                   | ー <b>ルディーラ</b> -<br>l Dealer設定 | ─連携                          |                              |             |         |             |       |         |
| Mai                                                                                   | il Dealer URL                  | Inte                         | e lindvenc ma                | intenier, p |         |             |       |         |
| ×-                                                                                    | メールボックス番号                      |                              |                              |             |         |             |       |         |
| Re: lation設定                                                                          |                                |                              |                              |             |         |             |       |         |
| <b>4</b> Re:                                                                          | lation domain                  |                              | gorgeyndem                   |             | .rel    | ationapp.jp |       |         |
| <b>5</b> 🕬                                                                            | 言箱 ID                          |                              |                              |             |         |             |       |         |
| 6<br><sup>[4]</sup> Re:lationの[ログインURL]を入力します。<br>[5] Re:lationに登録されている[受信箱ID]を入力します。 |                                |                              |                              |             |         |             |       |         |

【6】[更新する]をクリックします。

以上で、Re:lationの初期設定は完了です。